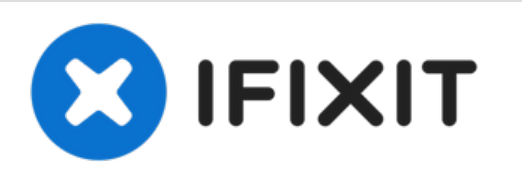

# MacBook Pro (13 Zoll, Anfang 2011, Unibody) RAM austauschen

Tausche den RAM deines MacBook Pro (13 Zoll, Anfang 2011, Unibody).

Geschrieben von: Andrew Bookholt

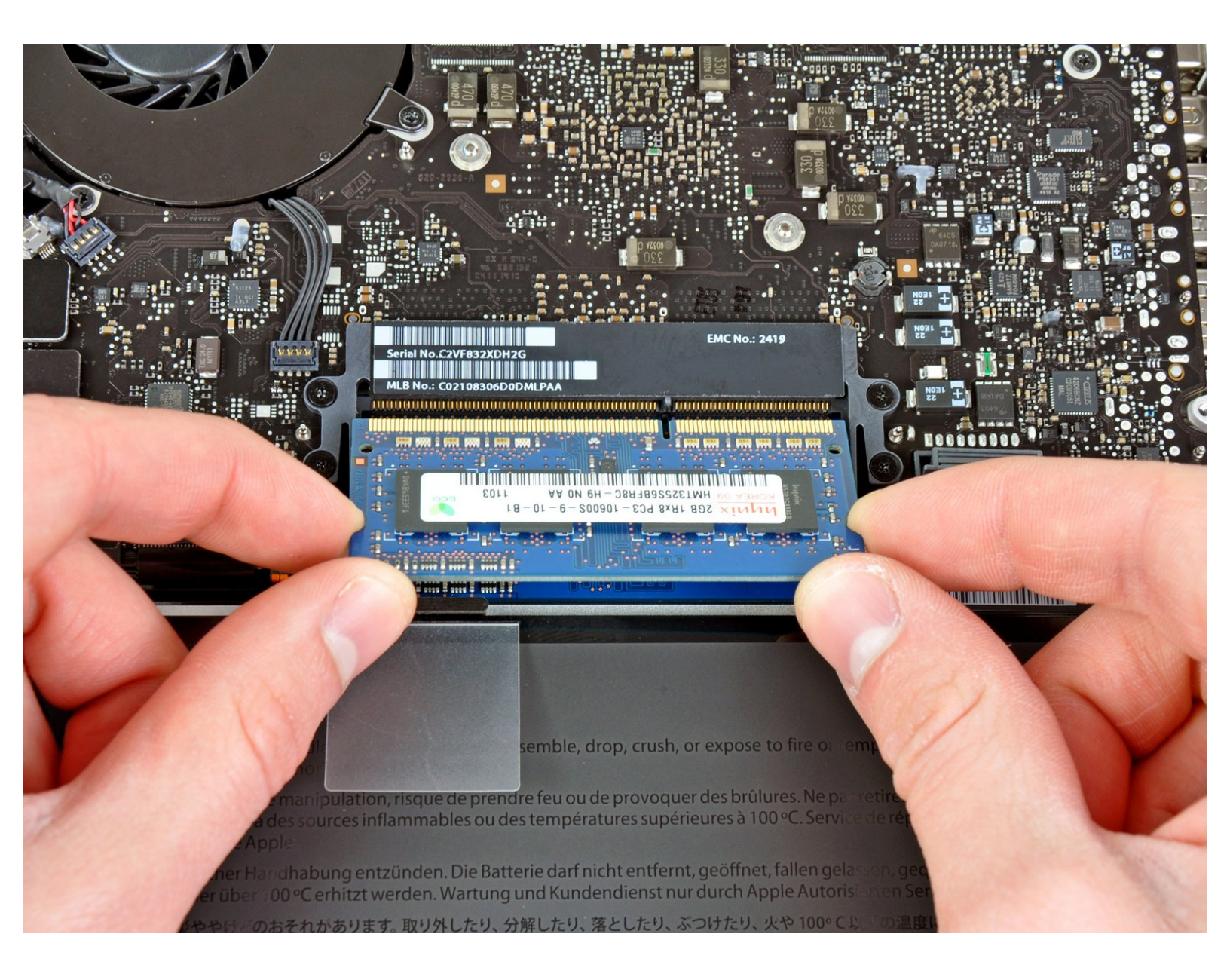

## EINLEITUNG

Verbessere die Leistung deines MacBook Pro (13 Zoll, Anfang 2011, Unibody) mit neuem RAM.

| WERKZEUGE:                                                                     | TEILE:                                                                                            |
|--------------------------------------------------------------------------------|---------------------------------------------------------------------------------------------------|
| <ul> <li>Kreuzschlitz PH00 Schraubendreher (1)</li> <li>Spudger (1)</li> </ul> | <ul> <li>MacBook Pro 13" Unibody Early 2011</li> <li>Memory Maxxer RAM Upgrade Kit (1)</li> </ul> |
|                                                                                | <ul> <li>PC3-10600 2 GB RAM Chip (1)</li> </ul>                                                   |
|                                                                                | <ul> <li>PC3-10600 4 GB RAM Chip (1)</li> </ul>                                                   |
|                                                                                | • PC3-10600 8 GB RAM Chip (1)                                                                     |

#### Schritt 1 — Gehäuse-Unterseite

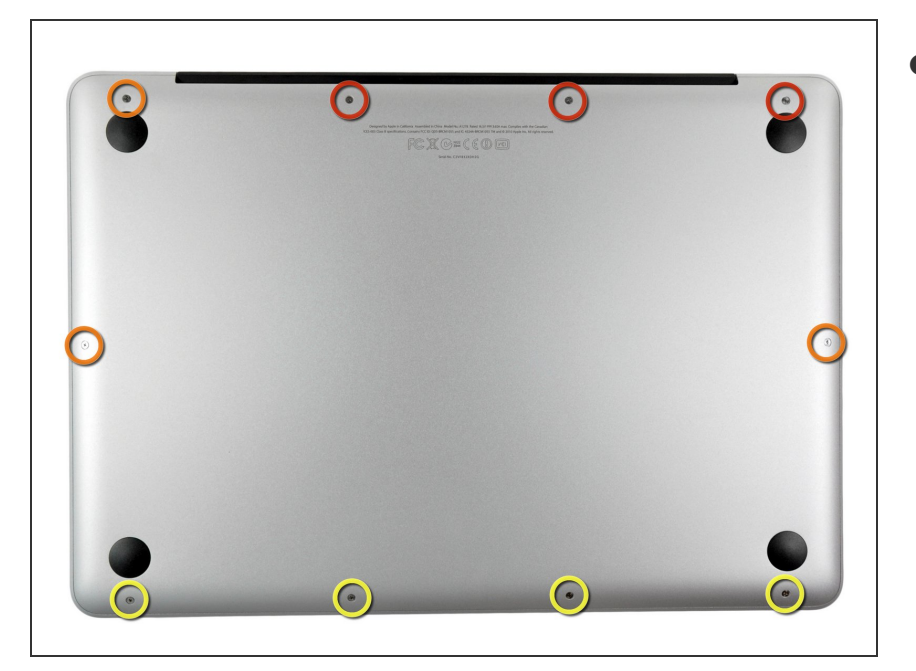

- Entferne die folgenden zehn Schrauben:
  - Drei 14,4 mm Kreuzschlitz #00 Schrauben
  - Drei 3,5 mm Kreuzschlitz #00 Schrauben
  - Vier 3,5 mm Kreuzschlitz #00 Ansatzschrauben
- Wenn du die kleinen Schrauben wieder einsetzt, neige sie ein wenig, wie auch das Gehäuse geneigt ist (sie gehen nicht gerade hinein).

### Schritt 2

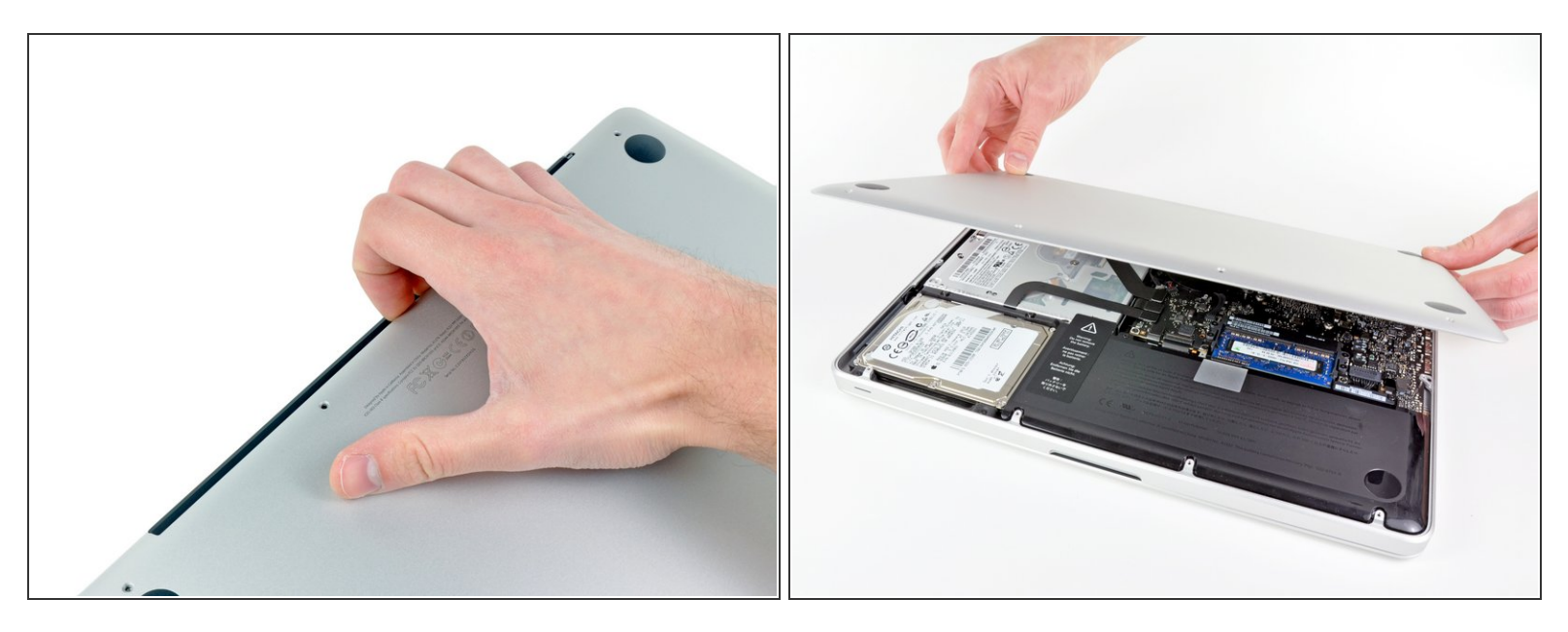

- Löse mit den Fingern in der N\u00e4he vom Ventilator die Geh\u00e4use-Unterseite vom Hauptteil des Geh\u00e4uses.
- Entferne die Gehäuse-Unterseite.

#### Schritt 3 — Akkuanschluss

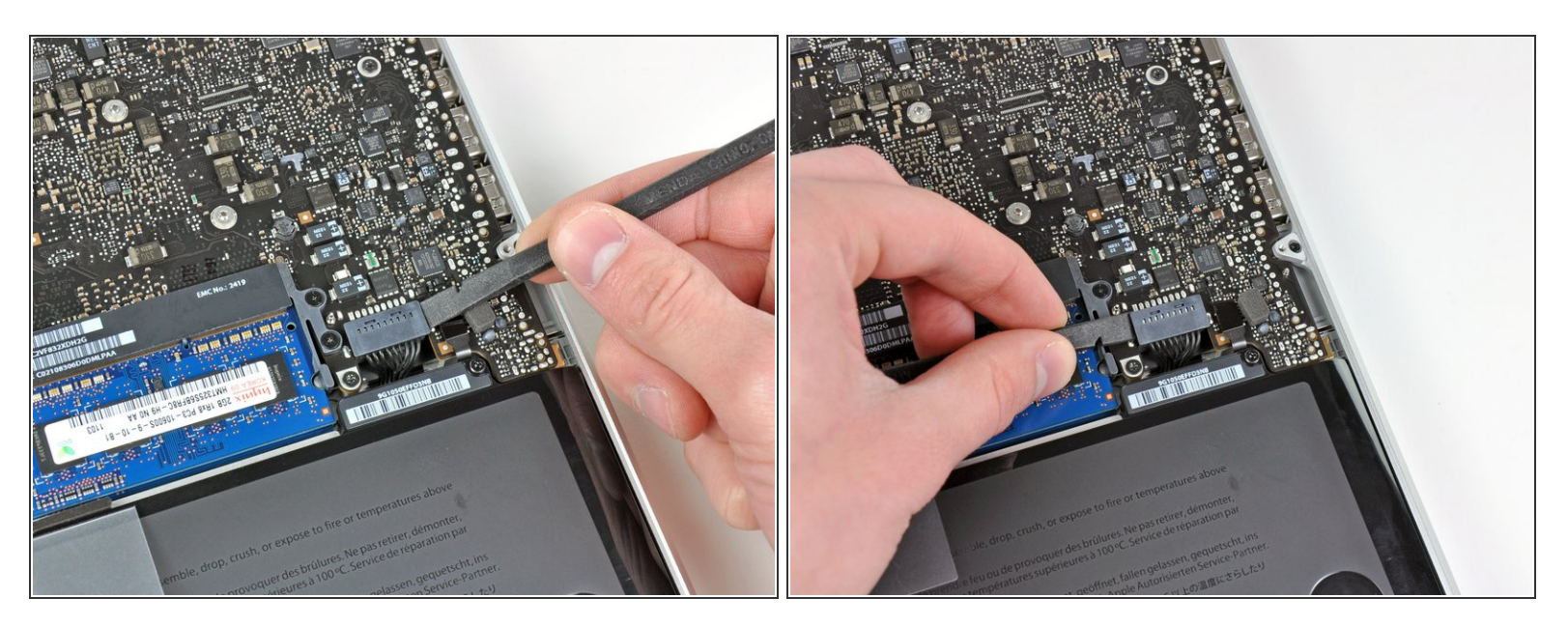

- Löse mit der Kante eines Spudgers den Akkuanschluss nach oben, weg vom Sockel auf dem Logic Board.
- (i) Es ist hilfreich, beide kurzen Seiten des Anschlusses gleichzeitig nach oben zu hebeln. Sei vorsichtig mit den Ecken des Anschlusses, da diese sehr leicht abbrechen können.

#### Schritt 4

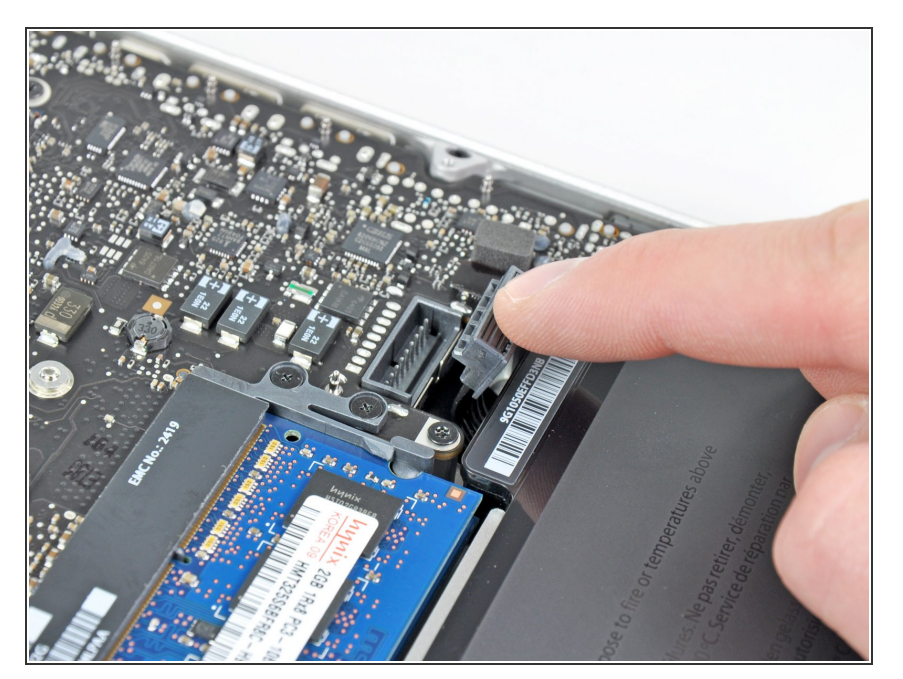

 Biege das Akkukabel vorsichtig weg vom Sockel des Logic Boards, damit es sich nicht aus Versehen beim Arbeiten wieder verbindet.

#### Schritt 5 — RAM

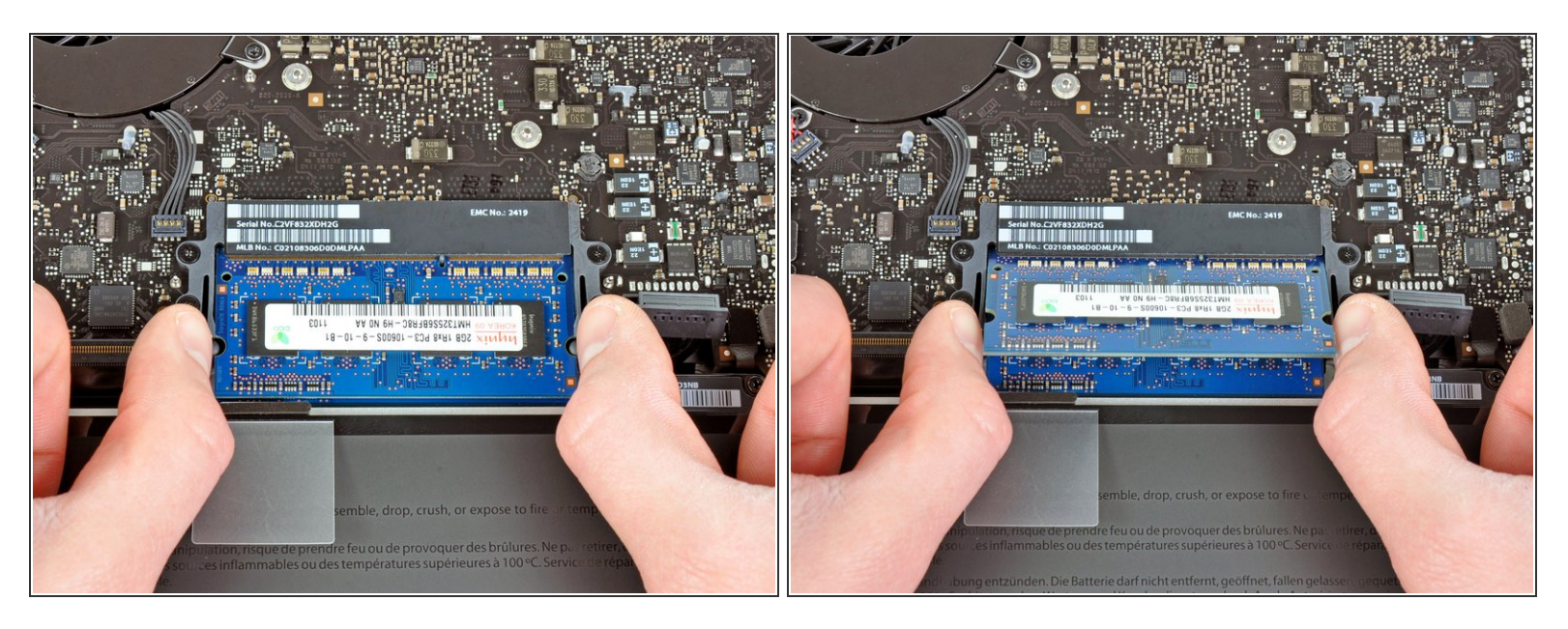

- Drücke die beiden Klammern, die den RAM in der Halterung befestigen, nach außen.
- (i) Der RAM-Chip klappt nach der Entriegelung etwas nach oben und lässt sich dann leicht entnehmen.

#### Schritt 6

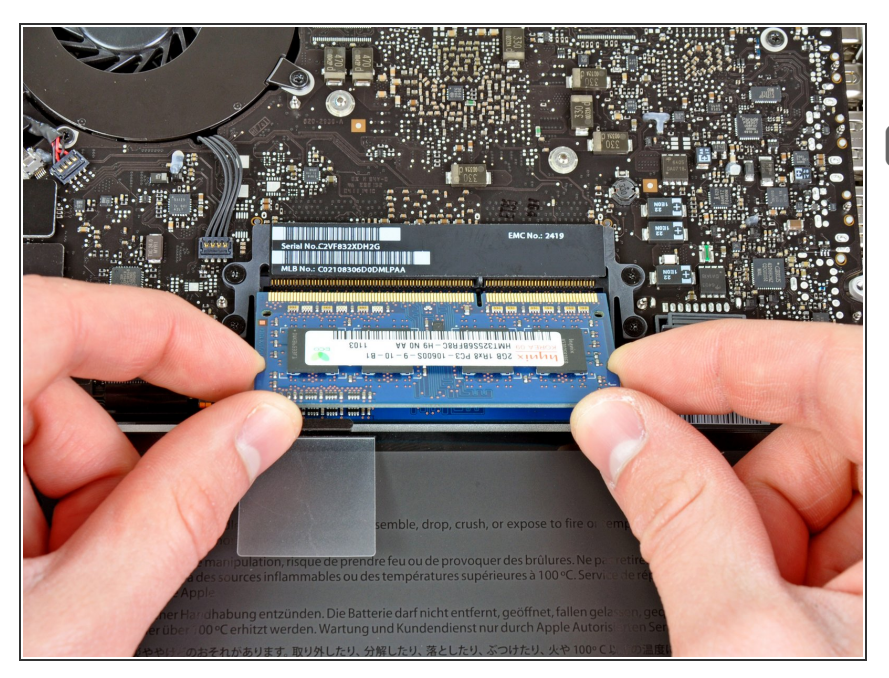

- Ziehe den RAM aus der Halterung.
- Wiederhole diesen Vorgang, um den zweiten RAM auch zu entfernen.

Arbeite die Schritte in umgekehrter Reihenfolge ab, um dein Gerät wieder zusammenzubauen.